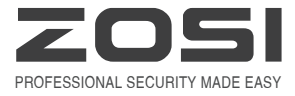

# HD POE NVR

# HD Network Video Surveillance Recorder

NVR Quick Start Guide --- 1 Manual de instalación --- 11 Installationsanleitung --- 21 Notice d'installation --- 31 Руководство по установке --- 41

Z18.8.T.2.4040000720 HDMI<sup>®</sup> For more information of your new system, please refer to www.zositech.com

# Нужна помощь?

Посетите наш веб-сайт для получения актуального программного обеспечения и полных инструкций по эксплуатации.

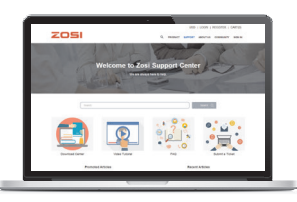

- 1. Посетите support.zositech.com
- 2. Найдите номер модели вашего продукта
- 3. Нажмите на свой продукт в результатах по иска.
- 4. Нажмите на вкладку Загрузки.

Информация в этом документе может быть изменена без предварительного уведомления. Поскольку наша продукция постоянно совершенствуется, корпорация ZOSI и наши дочерние компании оставляют за собой право изменять дизайн, технические характеристики и цены продукции без предварительного уведомления и без каких-либо обязательств.

### подключиться к вашей системе

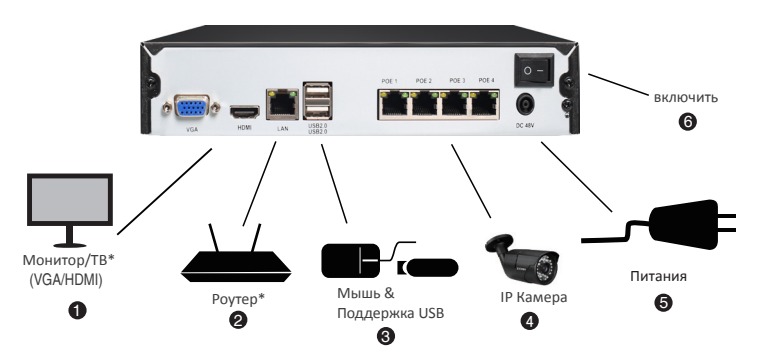

Конфигурация 4 каналов показана выше. 8канальный видеорегистратор имеет соответствующее количество видеовходов.

Для информации о совместимости камеры, добро пожаловать посетить support.zositech.com. \*Не включены и продаются отдельно.

#### 1. Ethernet-удлинитель Кабеля\*

ПРИМЕЧАНИЕ. Для запуска камеры и передачи видео на ваш видеорегистратор может потребоваться около одной минуты.

2. Рекомендуемые:Подключите камеры к NVR.

 Подключите камеры к коммутатору РоЕ\* или роутеру\* в сети. См. Раздел "Добавление камеры из локальной сети" на обратной для более подробной информации.

|      | Использу                                                                                                    | йте мышь                                                                                                    |
|------|----------------------------------------------------------------------------------------------------|----------------------------------------------------------------------------------------------------|
|      | Щелкните левой кнопкой мыши                                                                                                    | В Щелкните правой кнопкой мыши                                                                                                    |
| мышь | В режиме разделения экрана:<br>Нажмите на отдельный канал, чтобы<br>просмотреть его в полноэкранном<br>режиме.<br>Нажмите еще раз, чтобы вернуться<br>в режимотображения разделенного<br>экрана.<br>В навигационных меню: Нажмите,<br>чтобы открыть определенное меню. | В режиме разделения экрана:<br>Нажмите на отдельный канал, чтобы<br>просмотреть его в полноэкранном<br>режиме.<br>Нажмите еще раз, чтобы вернуться<br>в режимотображения разделенного<br>экрана.<br>В навигационных меню: Нажмите,<br>чтобы открыть определенное меню. |

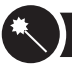

1. В мастере запуска, пожалуйста, нажмите кнопку Готово меню.

|                                                                                             | Wizard           |
|---------------------------------------------------------------------------------------------|------------------|
| System Type                                                                                 | HNVR             |
| Language                                                                                    | English          |
| Date Format                                                                                 | DD-MM-YY         |
| Time Format                                                                                 | 24 Hour          |
| Time Zone                                                                                   | GMT+08:00        |
| System Date                                                                                 | 13 / 09 / 2017 📾 |
| System Time                                                                                 | 14 : 38 : 08     |
| Startup Wizard                                                                              |                  |
| H. 2644<br>Network Digital Value Recorder<br>Download the App<br>Cocyle Party Concentration |                  |
|                                                                                             | FiniC            |

2. Установите пароль РОЕ NVR.(Пароль должен содержать не менее 6 символов. Пожалуйста, не используйте символ, например «.» Или «,» в качестве пароля.)

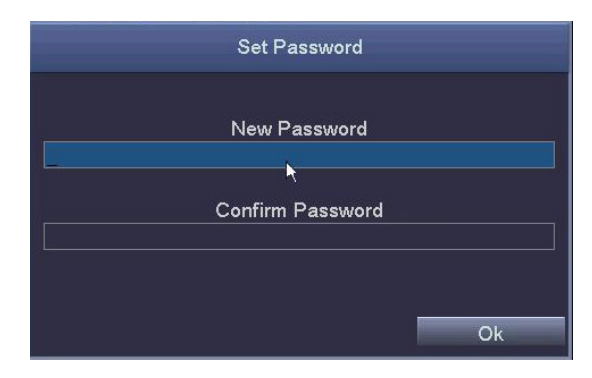

3. Войдите в свой POE NVR с паролем, который вы установили.

|       | Login     | Ð      |
|-------|-----------|--------|
| admin | User Name |        |
|       | Password  |        |
|       | Login     | Cancel |

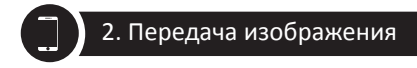

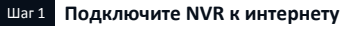

#### А: Как подключить NVR к LAN ?

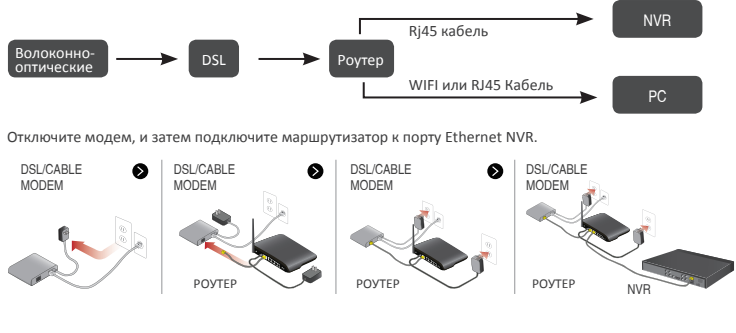

#### Б: Как проверить сеть NVR ?

(1) Щелкните правой кнопкой мыши мышью > перейдите в главное меню > Настройка > Сеть

(2) Отметьте «Получить IP-адрес автоматически»

(3) Нажмите кнопку "тест", если " ОК " отображается, т.е. сети успешно подключен.

Внимание: Убедитесь, что DHCP в вашем роутере открыт.

| N                                        | etwork 🗂        | C http://192.168.1.1/                                                                                           |                        | P - 6 1 TL-840 | 6 X                                          |
|------------------------------------------|-----------------|----------------------------------------------------------------------------------------------------|------------------------|----------------|----------------------------------------------|
| Network Sub-Stream Ernal WIFI Setup DONS |                 |                                                                                                    |                        |                |                                              |
| HTTP Port                                | 80              |                                                                                                    | Efficient              | experie        | ence, excellent routing                      |
| Server Port                              | 5000            | in the second second second second second second second second second second second second second second second |                        |                |                                              |
| Mobile Port                              | 5001            |                                                                                                    |                        |                |                                              |
| Obtain an IP Address Automatically       |                 | . Status                                                                                                    |                        |                |                                              |
| IP Address                               | 192.168.001.111 | <ul> <li>Detup Guide</li> </ul>                                                                                 |                        |                |                                              |
| Subnet Mask                              | 255 255 255 000 | <ul> <li>Network Parameter</li> </ul>                                                                           | The DHCP serv          | /er 🔍 • o      | 2N)                                          |
| Gatoway                                  | 192.168.001.001 | OHCP Server                                                                                                    |                        | $\sim$         |                                              |
| Preferred DNS Server                     | 211.136.192.006 | - Transmit Fible                                                                                                | Start of address pool: | 192,168,1,1    | 100                                          |
| Alternate DNS Server                     | 114.114.114.114 | · Second Acceleration                                                                                           |                        |                |                                              |
| PPPOE                                    |                 | DAT Marthame                                                                                                    | End of address pool:   | 192.168.1.1    | 199                                          |
| User Name                                |                 | * LIPPO Sattress                                                                                                | Address lesses         | 120 m          | in (Support1-2880 mine, it's default 120min) |
| Paisword                                 |                 | + Depurty settings                                                                                              | Fiddlebb lease.        | 12.0           | in (depport 2000 mills, it's detable 120mil) |
|                                          | Test            | Routing Function                                                                                                | Gateway:               | 192.168.1.1    | 1                                            |
| l                                        | <u> </u>        | Dystem tools                                                                                                    | Primary DNS:           | 211.136.19     | 2.6                                          |
|                                          | Apply Ext       | More TP-link<br>Products, please                                                                                | Secondary DNS:         | 114.114.11     | 4.114                                        |

#### Советы

РОЕ NVR автоматически добавит IPC к NVR по умолчанию. Если вам нужно вручную добавить оборудование, пожалуйста, делайте как следующим:

- 1. Щелкните правой кнопкой мыши, и выберите Конфигурация канала IPC
- 2. Щелкните значок поиска, NVR начнет поиск IPC, который находится в том же сегменте сети с NVR.

|    | Single ►           |             |                                    |    | IF      | PC Channel ( | Config |       |          |      | 5                 |
|----|--------------------|-------------|------------------------------------|----|---------|--------------|--------|-------|----------|------|-------------------|
| -  | Multi 🕨            | IPC Channel | Channel01                          |    | Index   | IP Address   | 0.440  | Subne | t Mask   | Port | Protocol          |
|    | Start Scan         | Subnet Mask | 192.168.001.100<br>255.255.255.000 | F  | 1       | 192.168.13   | 8.143  | 255.2 | 5.255.0  | 80   | Unvil Protocol    |
| -  | Color              | Protocol    | Onvif Protocol                     |    |         |              |        |       |          |      |                   |
| P  | E-Zoom             | User Name   | admin                              | E  |         |              |        |       |          |      |                   |
| ĨŌ | Snapshot           | Password    |                                    | L  |         |              |        |       |          |      |                   |
|    | Start Record       |             | Add                                |    |         |              | 1      |       |          | Sea  | rch Auto Add      |
|    | Playback           | Channel     | IP Address                         | Su | bnet Ma | isk          | Port   |       | Protocol |      | Connection Status |
| R  | IPC Channel Config |             |                                    |    |         |              |        |       |          |      |                   |
|    | Main Menu          |             |                                    |    |         |              |        |       |          |      |                   |
|    |                    |             |                                    |    |         |              |        |       |          |      |                   |
|    |                    |             |                                    |    |         |              |        |       |          |      |                   |
|    |                    |             |                                    |    |         |              |        |       | PT - 114 | D.1  | Defeat            |

3, Пожалуйста, добавьте поиск IPC на разные каналы NVR.

|             |                    |   |     |          | C Channel ( | Config |               |             |      |                   |  |
|-------------|--------------------|---|-----|----------|-------------|--------|---------------|-------------|------|-------------------|--|
| IPC Channel | Channel01          | Γ |     | Index    | IP Address  |        | Subne         | t Mask      | Port | Protocol          |  |
| IP Address  | 192.168.138.143    | Ī | כ   | 1        | 192.168.13  | 8.143  | 255.255.255.0 |             | 80   | Onvif Protocol    |  |
| Subnet Mask | 255.255.255.000    | [ |     |          |             |        |               |             |      |                   |  |
| Protocol    | Onvif Protocol 🛛 🔻 |   |     |          |             |        |               |             |      |                   |  |
| Port        | 80                 | ſ |     |          |             |        |               |             |      |                   |  |
| User Name   | admin              | Γ |     |          |             |        |               |             |      |                   |  |
| Password    | admin              |   |     |          |             |        |               |             |      |                   |  |
|             | Add                |   |     |          |             |        |               |             | Sear | ch Auto Add       |  |
| Channel     | IP Address         | 1 | Sul | onet Ma  | sk          | Port   |               | Protocol    |      | Connection Status |  |
| 01          | 192.168.138.143    | - | 255 | 5.255.25 | 5.0         | 80     |               | Onvif Proto | ocol | Connected         |  |
|             |                    |   |     |          |             |        |               |             |      |                   |  |
|             |                    |   |     |          |             |        |               |             |      |                   |  |
|             |                    | + |     |          |             |        |               |             |      |                   |  |
|             |                    |   |     |          |             |        |               | Edit        | Dele | te Refresh        |  |

#### Советы:

1.В статусе по умолчанию NVR автоматически добавит IPC к каналу NVR, а сегмент по умолчанию IPC -192.168.138.X. NVR не может автоматически соответствовать IPC, если вы измените IPC на другие сегменты.
2. Только если NVR по умолчанию фиксирует IP-адрес, IPC может быть добавлен автоматически. После успешного добавления IPC отметьте «Получить IP-адрес автоматически» на странице «Сеть» (главное меню-Настройка-Сеть»), затем попробуйте подключить систему к мобильному приложению.

#### Шаг 2 Загрузите приложение

Ищите Zosi Smart в App store или Google Play. Или отсканируйте QR код, чтобы загрузить App. Пожалуйста в https://support.zositech.com/ загрузите Zosi Smart и AVSS.

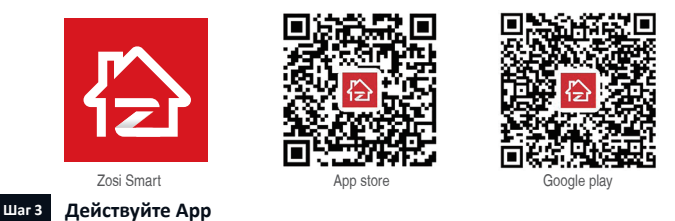

#### А: Установите бесплатное App "Zosi Smart".

Б: Нажмите «Зарегистрировать» и введите номер своего мобильного телефона, чтобы получить код проверки, нажмите рядом с полем ввода электронной почты, пароля, затем сохраните его.

В: Войдите в Арр, войдите в основной интерфейс (Моё устройство), нажмите «+» в верхнем правом углу, доступны три различных варианта добавления устройства.

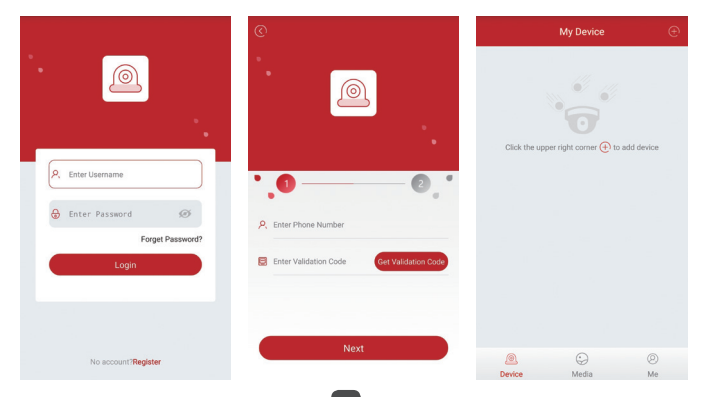

Г: Нажмите "DVR/NVR" и "Scan QR Code"

Введите Device ID или Scan QR Code.

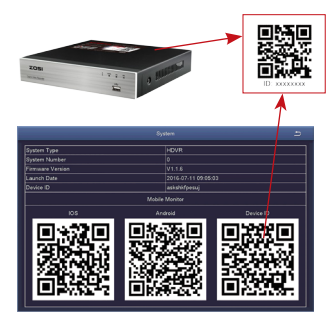

|            | $\bigcirc$ |               | Add Device         |               |  |
|------------|------------|---------------|--------------------|---------------|--|
|            | Sele       | ct device typ | e you want to ac   | id            |  |
|            |            |               | $\bigcirc$         | 0             |  |
|            | D          | VR/NVR        | IP Camera          | PTZ IP Camera |  |
| 0 —        | -@         | Enter Device  | e ID               |               |  |
| 0 —        | - 🖯        | Enter Dev     | ice Password       | ø             |  |
| <b>0</b> — | <u>_</u>   | My Device1    |                    |               |  |
|            | Quic       | k Addition N  | lethod             |               |  |
|            |            | 88            | 1                  | <b>(Q)</b>    |  |
|            | S          | can QR Code   | Wifi Smart<br>Link | Local Search  |  |
| CHOTOMII   |            |               |                    |               |  |

2 Пароль: Пароль для входа в регистратор

3 Имя использования: Выбирайте любой для вашей системы.

Д: Затем вернитесь в список устройств> Нажмите устройство> Нажмите «+», чтобы выбрать нужный канал.> Нажмите «Подтвердить», чтобы начать предварительный просмотр.

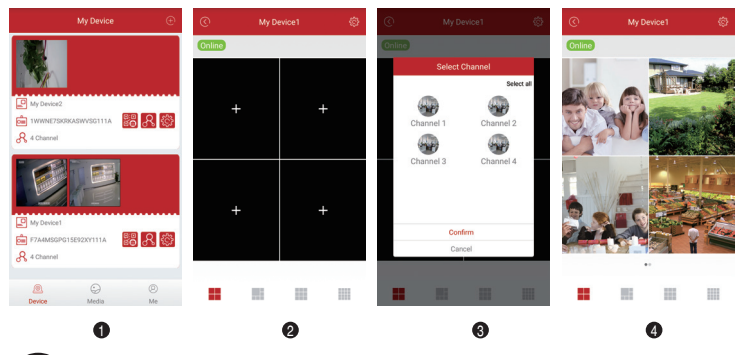

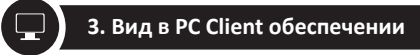

Загрузите AVSS PC Client, установите и начинайте как показывают следующие картины.

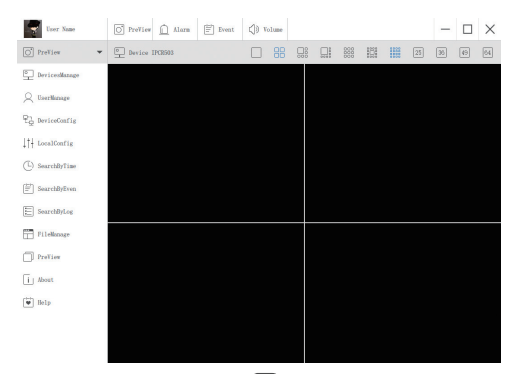

Нажмите «Управление устройствами», чтобы добавить устройство.

Сначала создайте группу.

Затем добавьте устройство под группу.

| User Name                   | O PreView | Alarm | Event        | () Volume                       |        |                   |       |         | - |  |
|-----------------------------|-----------|-------|--------------|---------------------------------|--------|-------------------|-------|---------|---|--|
| O PreView -                 |           | []] I | Devices List |                                 |        |                   | Group | os List |   |  |
| DevicesManage               |           |       |              |                                 |        |                   |       |         |   |  |
| Q UserManage                |           |       |              |                                 |        |                   |       |         |   |  |
| 문 <sub>고</sub> DeviceConfig |           |       |              |                                 |        |                   |       |         |   |  |
| ↓†↓ LocalConfig             |           |       | A            | dd Area<br>dd Device            | Ctrl+! | Ctrl+A<br>Shift+A |       |         |   |  |
| (L) SearchByTime            |           |       | E            | dit Area<br>Ielete Area         |        | Ctrl+E<br>Ctrl+D  |       |         |   |  |
| [≝] SearchByEven            |           |       | D            | lelete Device<br>lelete Channel |        | Ctrl+D<br>Ctrl+D  |       |         |   |  |
| SearchByLog                 |           |       |              |                                 |        |                   |       |         |   |  |

Пожалуйста, обратите внимание, чтобы выбрать тип устройства (DVR или IPC) при добавлении устройства. Существует два способа добавления устройства.

Одним из способов является добавление устройства с помощью прямого ввода номера UID. Другим способом является добавление локального устройства путем поиска локальной сети в строке поиска.

| User Name       | O PreView 🛕 Alar | m 🗮 Event    | (j) Volume |    |             | - |  |
|-----------------|------------------|--------------|------------|----|-------------|---|--|
| O PreView -     |                  | Devices List |            |    | Groups List |   |  |
| DevicesManage   | •   Name         |              |            |    |             |   |  |
| Q UserManage    |                  |              |            |    |             |   |  |
| 문급 DeviceConfig |                  |              |            |    |             |   |  |
| ↓†+ LocalConfig |                  |              |            |    |             |   |  |
| SearchByTime    | Add Device       |              |            |    |             |   |  |
|                 | Node Type:       | 1            | Device     |    |             |   |  |
| SearchByEven    | Device Type:     |              | IPC        |    |             |   |  |
|                 | Namo :           | Namo         |            |    |             |   |  |
| SearchByLog     | UID:             | 1            |            |    |             |   |  |
|                 | User:            | admin        |            |    |             |   |  |
| FileManage      | Password:        | •••••        |            |    |             |   |  |
|                 | Channel:         | 1            |            |    |             |   |  |
| PreView         | Description:     | describe     |            |    |             |   |  |
|                 |                  |              |            |    |             |   |  |
| i About         |                  |              |            |    |             |   |  |
| Help            | Cancel           | Sea          | reh        | OK |             |   |  |
|                 |                  |              |            |    |             |   |  |

| NO | UID                           | IP               | PORT  |
|----|-------------------------------|------------------|-------|
| 0  | NPRX8GNW9UDUTNJT111A          | 192. 168. 0. 109 | 54359 |
| 1  | C2887N9EBS87ZAT1111A          | 192. 168. 0. 153 | 55958 |
| 2  | 3A9THRR24BZ853D1111A          | 192. 168. 0. 156 | 35543 |
| 3  | NS67NSGXUB5EXRY2111A          | 192. 168. 0. 138 | 35723 |
|    | TWOOCWOOLCCT IDVC 4 & 1 & 1 & | 102 169 0 157    | EE722 |

46

Нажмите «ok», чтобы завершить добавление устройства.

Нажмите «PreView» в меню и дважды щелкните устройство, которое вы хотите просмотреть в списке, изображение появится.

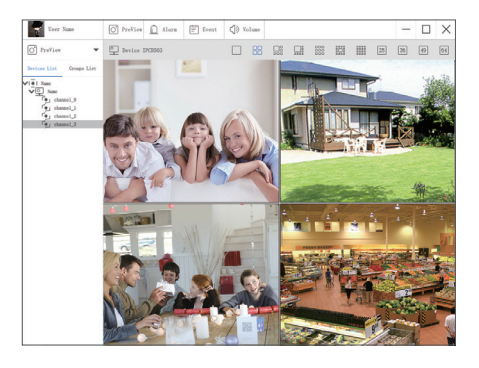

## 4. Записывайте видео

REC

В это регистратор может не включает жесткого диска, это зависит от какой комплект вы выбрали. Он поддерживает жесткий диск, размер которого 3.5"SATA или 2.5"SATA.

 Установите жесткий диск (если в ваш регистратор уже установлен жесткий диск предварительно, пожалуйста перейдите этот шаг)

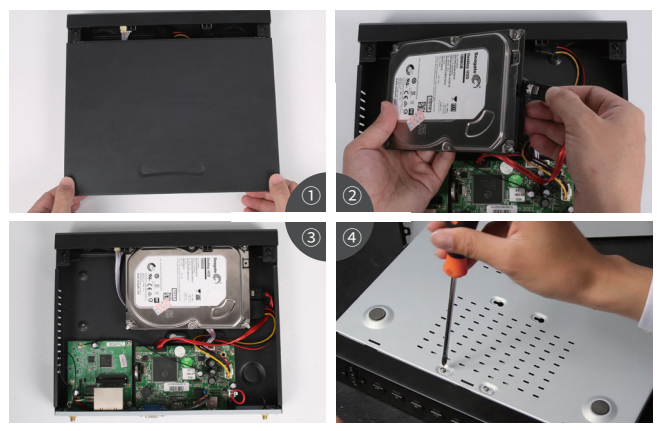

 Отключите блок питания от вашего регистратора, отвинтите и убирайте верхний корпус.
 Подключите кабели SATA и данных из регистратора до соответственный порт вашего жесткого диска (как показывает).

ЭПоставьте жесткий диск в регистратор. Все кабели нужны пройти над жестким диском.

④Держите жесткий диск и регистратор, внимательно переверните регистратор и выстраивайте отверстия в жесткий диск с помощью отверстий в регистратор. Используя крестообразную отвертку, винт прилагаемые винты в отверстия. Соберите крышку.

#### Внимание:

После установки жесткого диска, вам надо форматировать его перед записыванием. Щелкните правой кнопкой мыши>Управл. HDD>Выбирайте HDD>Нажимайте Формат>Применять.

#### 2. Записывайте запись

Щелкните правой кнопкой мыши-Главное меню>Настройка>Запись

Вы увидите настройки записи для всех каналов. Меняйте настройки записи в соответствии с вашими предпочтениями и применять изменения.

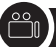

Входите в систему Главное меню>Поиск, система представлена картина, как следующая.

|                                   |            | поиск   |             |     |     |    |            |     |         | 5  |
|-----------------------------------|------------|---------|-------------|-----|-----|----|------------|-----|---------|----|
| поиск по времени Поиск по событию | Управление | файлами | изображение |     |     |    |            | r   | юисн    | ¢  |
| время на                          |            |         |             | 201 | 8   |    | <b>T</b> 3 |     |         |    |
|                                   | 12:00      | 16:00   | 20:00       | Su  | Mo  | Tu | We         | Th  | Fr      | Sa |
| 1                                 | 12.00      | 10.00   | 20.00       | 4   | 5   | 6  | 7          | 1   | 2       | 3  |
| 2                                 |            |         |             |     | 12  | 13 | 14         | 15  |         |    |
| 4                                 |            |         |             | 18  | 19  | 20 | 21         | 22  | 23      | 24 |
|                                   |            |         |             |     | 20  | 21 | 20         | 29  |         | 51 |
|                                   |            |         |             |     | 2 1 | 2  | 2          | 2 3 | <b></b> | 4  |
|                                   |            |         |             |     |     |    |            |     |         |    |
| H                                 |            |         |             |     |     |    |            |     |         |    |
| N.                                |            |         |             |     |     |    |            |     |         |    |
|                                   |            |         |             |     |     |    |            |     |         |    |
|                                   |            |         |             |     |     |    |            |     |         |    |
|                                   |            |         |             |     |     |    |            |     |         |    |
|                                   |            |         |             |     |     |    |            |     |         |    |

Ищите нужное видео по времени или событию, потом играйте его.

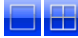

Выбирайте канал

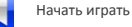

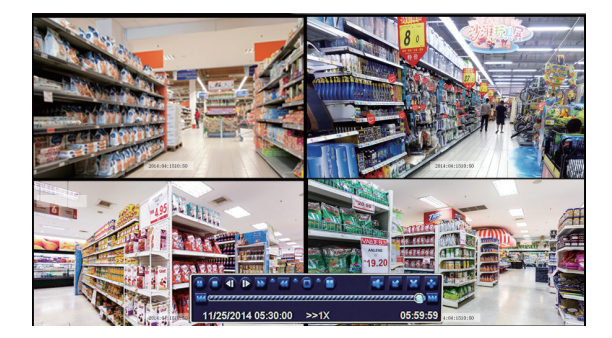

Играть/Стоп Быстро Вперёд Перемотать Мульти-экран смотр

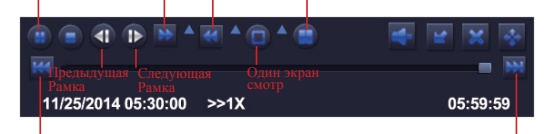

Предыдущая Запись

Следующая Запись

Предыдущая запись: переход к последней записи

Следующая запись: переход к следующей записи

Быстро вперёд: видео может двигать с разным скоростей, от 1/4 раза до 16 раз.

Перемотать: видео может перемотать на раз, 8 раз, 16 раз и 32 раза.

Режим воспроизведения на экране: оба один экран и мульти-экран доступны. Вы можете выбрать количество воспроизведений каналов одновремя. Канал без записей представлен пустой экран.

. Детектор движения

После настройки детектора движения, регистратор записывает только при движению. Щелкните правой кнопкой мыши>Главное меню>Настройка>Тревога>Движение. Это система записывает при движению. 🆨 Такой значок будет появиться при движе<u>нию.</u>

|        |               |               | движен  | ие            |           | Ð     |
|--------|---------------|---------------|---------|---------------|-----------|-------|
| движен | ие расписание |               |         |               |           |       |
| канал  | Включить      | Время заДержк | 4 [s]   | Реакция сист. | область   |       |
| 1      |               | 10            |         | установка     | установка |       |
| 2      |               | 10            |         | установка     | установка |       |
| 3      |               | 10            | <b></b> | установка     | установка |       |
| 4      |               | 10            |         | установка     | установка |       |
|        |               |               |         |               |           |       |
|        |               |               |         |               |           |       |
|        |               |               |         |               |           |       |
|        |               |               |         |               |           |       |
|        |               |               |         |               |           |       |
|        |               |               |         |               |           |       |
|        |               |               |         |               |           |       |
|        |               |               |         |               |           |       |
|        | 1             |               | BCA     |               |           |       |
|        |               | 10            |         |               |           |       |
| _      |               |               |         |               |           |       |
|        |               |               |         | По умолч      | применять | Выход |
|        |               |               |         |               |           |       |
|        |               |               |         |               |           |       |
|        |               |               |         |               |           |       |
|        |               |               |         |               |           |       |
|        |               |               |         |               |           |       |
|        |               |               |         |               |           |       |
|        |               |               |         |               |           |       |
|        |               |               |         |               |           |       |
|        |               |               |         |               |           |       |
|        |               |               |         |               |           |       |
|        |               |               |         |               |           |       |
|        |               |               | 26 00   |               |           |       |
|        |               | чувствитель   | ,       | 6 🚔 🍯 🖀 🛅     | ×         |       |
|        |               |               |         |               |           |       |

Выбрать камеру. Нажимайте канал, который вы хотите записать при движению.

Время задержки. Настроить длина времени после того, как движение закончилось.

Триггер. Можно настроить записи мульти-каналов при детектору движения. Например, когда первый канал появился детектор движения, то второй и третий камеры также будут записать. Область. Это позволит настроить зоны чувствительности диапазон обзора камеры.

Нажимайте НАЧАТЬ 🃉 чтобы делать всю область как зоны чувствительности диапазон обзора камеры.

Нажимайте Мусорный Ящик 📄 чтобы убрать зоны чувствительности.

Нажимайте и двигать мышь, чтобы нарисовать или стереть зоны чувствительности.

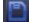

Хранить настройки

Выход

Т.к. цвет и яркость-это важно для чувствительности, поэтому необходимо скорректировать его значение при определенных условиях. По умолчанию значение 4, а диапазон значений от 1 до 8. Щелкните правой кнопкой мыши, чтобы отобразить или скрыть меню управления в нижней части экрана. Проверите настройку через перемещение объекта или кто-то пройдёт через площадь сетки в пределах диапазона камеры. Если регистратор обнаруживает движение внутри области сетки, желтый рисунок будет представлен на экране. Сетка не мог прикрыть флаг, деревья и некоторые другие объекты потока по ветру, чтобы избежать ложных предупреждений. 7. Запись по расписанию

Установите запись по расписанию, можно настроить записи каждого канала в определенное время. Щелкните правой кнопкой мыши > Главное меню >Настройки > Расписание. Расписание для автоматической записи может быть настроено любым из двух способов.

1. Выбирайте освещающие отдельные часы в определенные дни с помощью инструмента 😰 в правом

верхнем углу окна. Удалите освещающие в блоке с помощью инструмента 🛃 .

Нажмите любой инструмент, чтобы выключить их. Настройки могут быть скопированы и применены к любой или все каналы и на любой другой день.

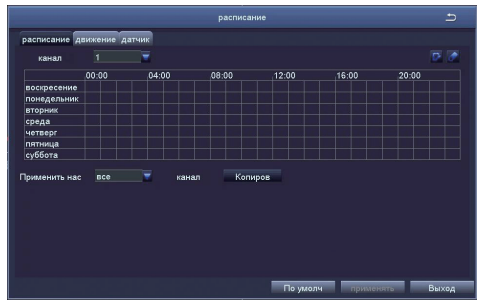

2. Блоки времени для записи также может быть установлен двойным кликом на поле, прилегающее к в день. Несколько расписаний могут быть созданы и сохранены с начала и окончания с точностью до минуты. Затем они могут быть применены на несколько дней и камеры.

| дни недели понедельн                                                     | Применить нас все Копиров |  |  |
|--------------------------------------------------------------------------|---------------------------|--|--|
| время началам                                                            | время охончания           |  |  |
|                                                                          |                           |  |  |
| Свремя началам<br>Часов 0 минут 0<br>Ремя окончания<br>Часов 23 минут 59 |                           |  |  |
| добавлять удалять                                                        | ОК. Выход                 |  |  |

#### Внимание:

Приоритетность записи: Записи тревоги >Записи детектора движения > Записи ручную > Записи по расписанию.

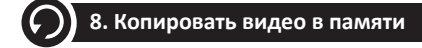

 Вставите U-диск в регистратор через USB-порт.

 Щелкните правой кнопкой мыши > Главное меню > Архив > Выбирайте канал и период времени > Поиск > Выбирайте видео, которое нужно копировать > Нажимайте Архив.

|   |    |                     | Backup              |                           |
|---|----|---------------------|---------------------|---------------------------|
|   | СН | Start Time          | End Time            | Start Time 03 / 30 / 2015 |
|   | 1  | 03/30/2015 09:17:19 | 03/30/2015 09:45:59 | 00 : 00 : 00              |
|   | 1  | 03/20/2015 08:57:45 | 03/30/2015 09:13:27 | End Time 03 / 30 / 2015   |
|   | 1  | 03/30/2015 08:23:49 | 03/30/2015 08:57:45 | 23 : 59 : 59              |
|   | 2  | 03/20/2015 09:17:19 | 03/30/2015 09:45:59 |                           |
|   | 2  | 03/20/2015 08:57:45 | 03/30/2015 09:13:27 | 2 2 3 24                  |
|   | 2  | 03/30/2015 08:23:49 | 03/30/2015 08:57:45 | 25 26 27 28               |
|   | 3  | 03/20/2015 09:17:19 | 03/30/2015 09:45:59 | 9 🗹 10 💌 11 💌 12          |
|   | 3  | 03/20/2015 08:57:45 | 03/30/2015 09:13:27 | 13 💌 14 💌 15 💌 16         |
|   | 3  | 03/30/2015 08:23:49 | 03/30/2015 08:57:45 |                           |
|   | 4  | 03/20/2015 09:17:19 | 03/30/2015 09:45:59 |                           |
|   | 4  | 03/20/2015 08:57:45 | 03/30/2015 09:13:27 |                           |
|   | 4  | 03/30/2015 08:23:49 | 03/30/2015 08:57:45 |                           |
|   | 5  | 03/20/2015 09:17:19 | 03/30/2015 09:45:59 |                           |
|   | 5  | 03/20/2015 08:57:45 | 03/30/2015 09:13:27 |                           |
| 1 | 13 | All 🔽               |                     |                           |

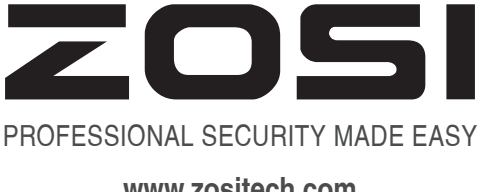

# www.zositech.com service@zositech.com

All rights reserved. No part of this publication may be reproduced by any means without written permission from ZOSI. The information in this publication is believed to be accurate in all respects.

ZOSI cannot assume responsibility for any consequences resulting from the use thereof. The information contained herein is subject to change without notice. Revisions or new editions to this publication may be issued to incorporate such changes.

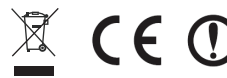

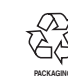

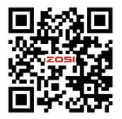